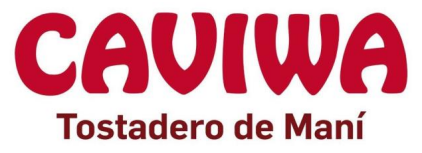

## MANUAL DE USUARIO DE LA PLATAFORMA DIGITAL DE CAVIWA

## Bienvenido a nuestra plataforma digital.

Generamos un nuevo canal de comunicaciones y de ventas, buscamos con este, profundizar nuestro compromiso con nuestro clientes.

¡Es un agrado para nosotros, informarte que ya podes realizar tu pedido de manera OnLine!

A continuación, se explicará en el manual de Usuario como acceder a nuestra plataforma digital, generar pedidos, reclamos, comunicaciones, etc.

¡Esperamos que la disfrutes!

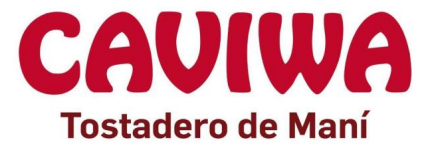

## Contenido del manual:

- 1. ¿Cómo ingresar a la página web?
- 1.1 El usuario podrá acceder a nuestra plataforma digital en la página web <u>https://caviwa.com.ar/</u> desde la pestaña INGRESAR.

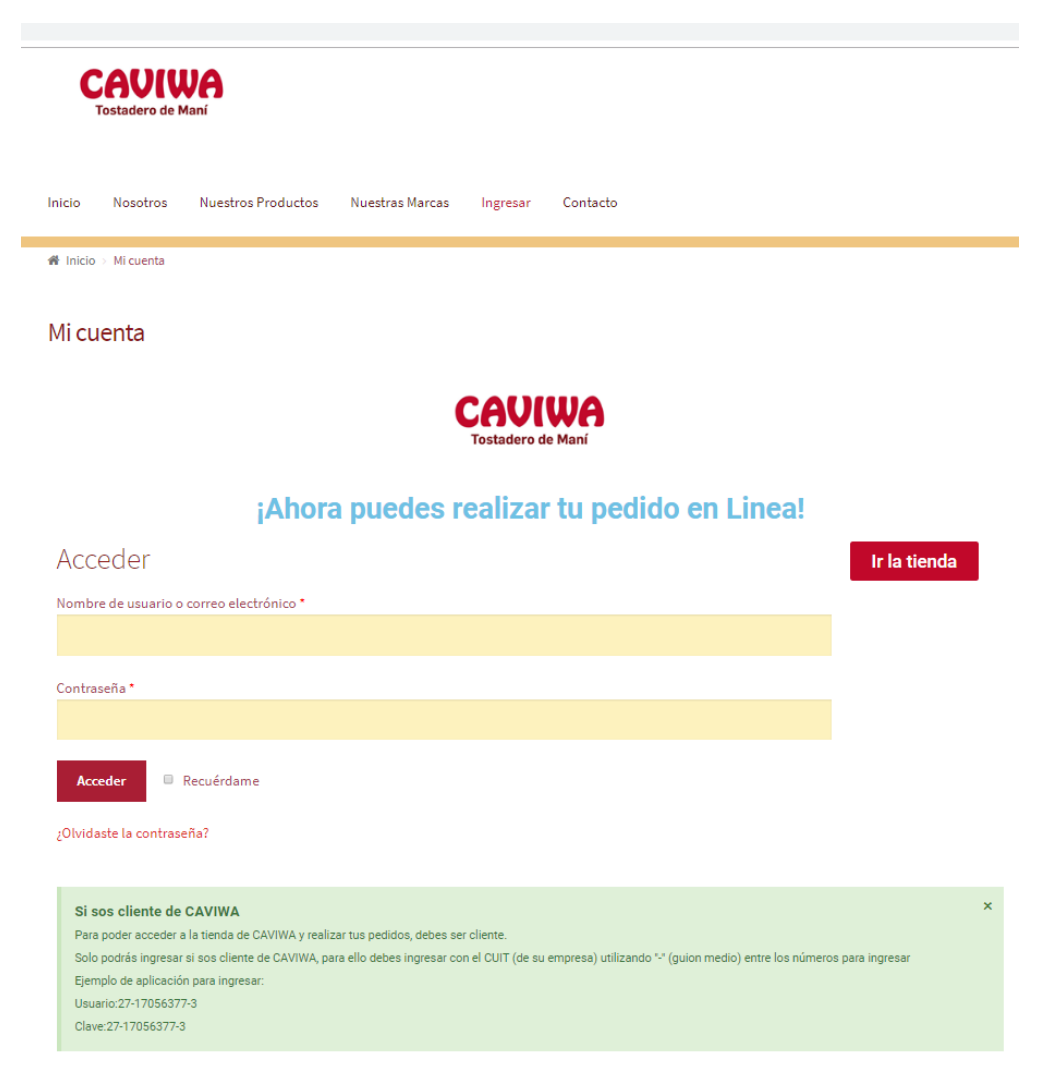

- 1.2 Deberá ingresar su "Nombre de Usuario o Correo Electrónico" y su "Contraseña"
- 1.2.1 En nombre de usuario: Deberá completar con su CUIT usando guion medio
- 1.2.2 En Contraseña: deberá completar con su CUIT usando guion medio
- 1.2.3 Ejemplo:

En nombre de usuario:27-17056377-3

En Contraseña:27-17056377-3

1.2.4 Automáticamente se generó un correo electrónico formado por su CUIT@gmail.com este podrá ser modificado luego por su correo electrónico correcto explicado más adelante (1.3.2).

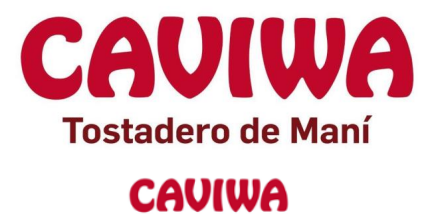

## ¡Ahora puedes realizar tu pedido en Linea!

ostadero de Man

| Acceder                                  | Ir la tien |
|------------------------------------------|------------|
| Nombre de usuario o correo electrónico * |            |
| Contraseña *                             |            |
|                                          |            |
| Acceder 🔲 Recuérdame                     |            |
| ¿Olvidaste la contraseña?                |            |

- 1.3 Una vez ingresado, tendrás acceso al escritorio de información.
- 1.3.1 En el apartado "Pedidos" podrás ir a la Tienda a realizar el pedido (recordemos, que solo es pedidos, aun no esta disponible la compra, esperemos que pronto lo logremos) o también en el "Escritorio" está el botón de acceso a "Ir a la tienda".
- 1.3.2 En el apartado "Direcciones" y "detalle de la cuenta" es la información personal de usted. Le recomendamos tenerla actualizada constantemente para no tener complicaciones a futuro, al igual modo, se aclara que, al momento de confirmar el pedido, puede verificar estos datos. Es en esta sección cuando podrá modificar su correo electrónico que usa habitualmente.

| Tostadero de Maní                                             |                                      |                                                   |                                                                                 |                                                                                                    |                                                              |                    |
|---------------------------------------------------------------|--------------------------------------|---------------------------------------------------|---------------------------------------------------------------------------------|----------------------------------------------------------------------------------------------------|--------------------------------------------------------------|--------------------|
| Inicio Nosotros                                               | Nuestros Product                     | os Nuestras Marc                                  | as Ingresar                                                                     | Contacto                                                                                                   |                                                              |                    |
| 🕷 Inicio > Mi cuenta                                          |                                      |                                                   |                                                                                 |                                                                                                    |                                                              |                    |
| Mi cuenta                                                     |                                      |                                                   |                                                                                 |                                                                                                    |                                                              |                    |
|                                                               |                                      |                                                   | CAU                                                                             | WA                                                                                                    |                                                              |                    |
|                                                               |                                      |                                                   | Tostadero d                                                                     | de Maní                                                                                                    |                                                              |                    |
|                                                               | jAh                                  | ora puedes                                        | Tostadero d                                                                     | r tu pedide                                                                                                | o en Linea                                                   | a!                 |
| Escritorio                                                    | jAh<br><sup>Hola</sup>               | ora puedes                                        | Tostadero d<br>6 realiza                                                        | te Maní<br><b>r tu pedid</b> e<br>rrar sesión)                                                             | o en Linea                                                   | a!<br>Ir la tienda |
| Escritorio<br>Pedidos                                         | jAh<br>Hola<br>⊕ Desde e<br>direcció | I panel de control de t                           | Tostadero d<br>s realiza<br>ce<br>u cuenta puedes v<br>ción y editar tu co      | <b>te Maní</b><br><b>r tu pedido</b><br>rrar sesión)<br>ver tus pedidos recier<br>ntraseña y los detalla   | <b>D EN LINE</b><br>ntes, gestionar tus<br>es de tu cuenta.  | a!<br>Ir la tienda |
| Escritorio<br>Pedidos<br>Direcciones                          | jAh<br>Hola<br>Desde e<br>direccio   | I panel de control de t<br>nes de envío y factura | tostadero o<br>tos realizad<br>ce<br>cu cuenta puedes v<br>cción y editar tu co | <b>le Maní</b><br><b>r tu pedido</b><br>urrar sesión)<br>ver tus pedidos recier<br>ontraseña y los detallo | D en Linea<br>ntes, gestionar tus<br>es de tu cuenta.        | a!<br>Ir la tienda |
| Escritorio<br>Pedidos<br>Direcciones<br>Detalles de la cuenta | jAho<br>Hola<br>Desde e<br>direccio  | I panel de control de t<br>nes de envío y factura | Tostadero d<br>S realiza<br>ce<br>u cuenta puedes v<br>ción y editar tu co      | <b>te Maní</b><br><b>r tu pedido</b><br>arrar sesión)<br>ver tus pedidos recier<br>ontraseña y los detalla | <b>D EN LINES</b><br>ntes, gestionar tus<br>es de tu cuenta. | a!<br>Ir la tienda |

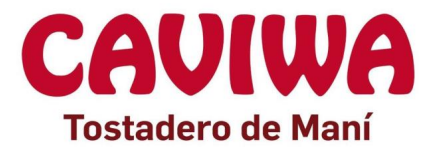

- 2. ¿Cómo Realizar un Pedido?
- 2.1 Deberá acceder a nuestra tienda, en el botón de acceso "Ir a la Tienda" que lo llevará a nuestra tienda. (ver imagen anterior)
- 2.2 A continuación, seleccionará el producto deseado, luego le permitirá seguir agregando productos a su carrito. Puedes utilizar la barra de la izquierda para buscar los productos por categoría y te traerá los productos de la categoría mencionada. (utilizaremos para nuestro ejemplo el producto "crocante de Maní con Chocolate").

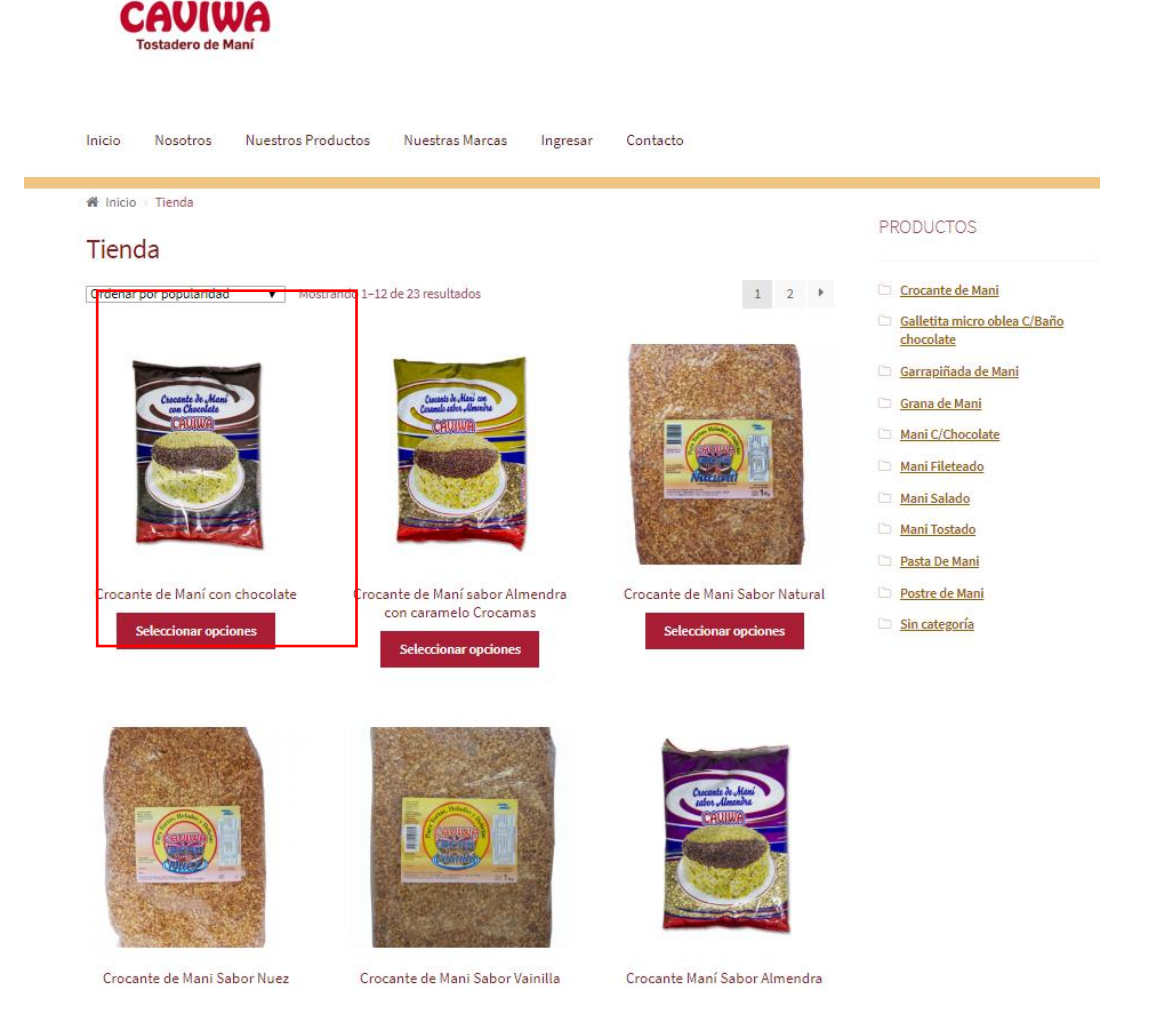

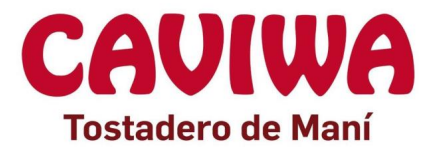

2.3 Al dirigirnos al producto seleccionado nos aparecerá la información del producto seleccionado.

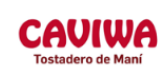

| Inicio Nosotros Nue:                                                                                                    | stros Productos         | Nuestras Marcas Ingresar Contacto                                  |                              |
|----------------------------------------------------------------------------------------------------|-------------------------|--------------------------------------------------------------------|------------------------------|
| 🖀 Inicio > Crocante de Mani > (                                                                                                    | Crocante de Maní con ch | ocolate                                                            | PRODUCTOS                    |
|                                                                                                    | Q                       | Crocante de Maní con chocolate                                     | PRODUCIOS                    |
| Crocante de Ma                                                                                                    | ni                      |                                                                    | 🗁 Crocante de Mani           |
| CAVIWA                                                                                                    |                         | Eliga Paketing                                                     | Galletita micro oblea C/Baño |
|                                                                                                    |                         | Elige una opcion 🔹                                                 | <u>chocolate</u>             |
|                                                                                                    |                         |                                                                    | Garrapiñada de Mani          |
| Contraction of the                                                                                                    |                         |                                                                    | 🗀 Grana de Mani              |
| Canal Contraction                                                                                                    |                         | 1 Añadir al carrito                                                | Mani C/Chocolate             |
|                                                                                                    | 28                      |                                                                    | Mani Fileteado               |
| and the second second s |                         | SKI I- M/D                                                         | Mani Salado                  |
|                                                                                                    |                         | Categoría: <u>Crocante de Mani</u>                                 | Mani Tostado                 |
|                                                                                                    |                         |                                                                    | Pasta De Mani                |
|                                                                                                    |                         |                                                                    | Destre de Marei              |
|                                                                                                    |                         |                                                                    | Postre de Mani               |
| Descripción                                                                                                    | , Descr                 | ipción                                                             | Sin categoria                |
|                                                                                                    | Este                    | es un producto elaborado con granas de maní recubiertas con        |                              |
|                                                                                                    | chocol                  | ate, con el más rico sabor para lograr una experiencia única en tu |                              |
|                                                                                                    | pala                    | dar. El crocante es ideal para la utilización en helados, postres, |                              |
|                                                                                                    | decorad                 | ción de tortas, entre otras, aportando crocancia y un sabor único. |                              |
|                                                                                                    |                         | •RNPA: 4039307                                                     |                              |
|                                                                                                    |                         | <ul> <li>Envase / Presentación:</li> </ul>                         |                              |
|                                                                                                    |                         | Bolsa de 1kg, en caja de 6 unidades ( total 6 Kg)                  |                              |
|                                                                                                    |                         | Bolsa de 1Kg, en caja de 15 unidades (total 15 Kg)                 |                              |
|                                                                                                    |                         | Bolsa de 5kg, en caja de 1 unidades (total 5 Kg)                   |                              |
|                                                                                                    |                         | Bolsa de 5kg, en una bolsa de 7 unidades (total 35 Kg)             |                              |
|                                                                                                    |                         | • Vida Util: 6 meses                                               |                              |
|                                                                                                    | Condie                  | ciones de almacenamiento: En un lugar seco, fresco (se recomienda  |                              |

2.4 En este momento, debemos optar por la elección de un "Paketing" tradicionalmente conocidos. Debemos elegir la opción de nuestro interés.

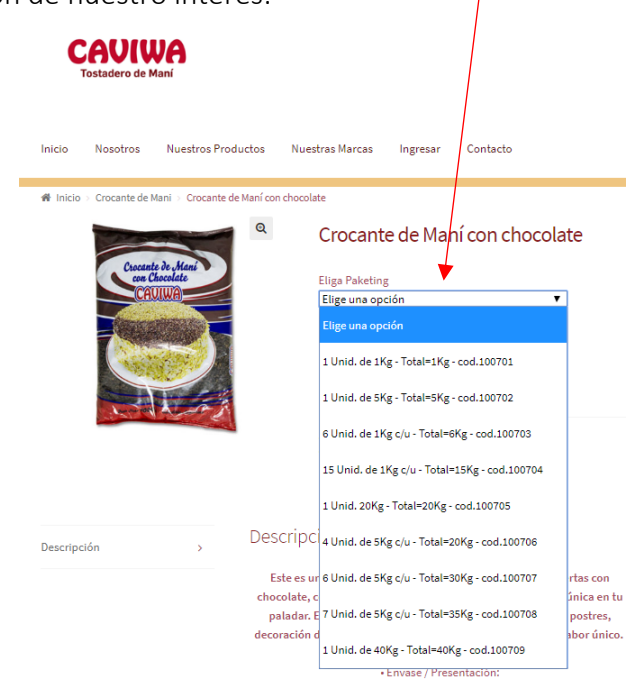

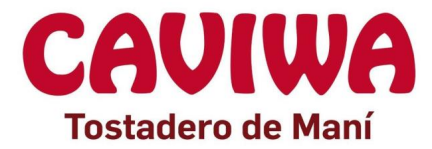

2.5 Debajo de elegir nuestro Paketing, tenemos la opción de poner la cantidad de unidades que deseamos para realizar el pedido.

| CAUIV<br>Tostadero de l | <b>VA</b><br>Maní              |                                   |
|-------------------------|--------------------------------|-----------------------------------|
| Inicio Nosotros         | Nuestros Productos             | Nuestras Marcas Ingresar Contacto |
|                         | te de Mani Cousile de Mani Con | Crocante de Maní con chocolate    |

2.6 Una vez colocada la cantidad deseada de "Crocante de Maní con Chocolate" y su respectivo Paketing, le daremos al botón "Añadir al Carrito".

| Ç        | AVIV<br>Fostadero de l | VA<br>Maní                                         |                                                                                                    |
|----------|------------------------|----------------------------------------------------|----------------------------------------------------------------------------------------------------|
| Inicio   | Nosotros               | Nuestros Productos                                 | Nuestras Marcas Ingresar Contacto                                                                                                    |
| 🖷 Inicio | Crocante de            | Mani Crocante de Maní co<br>te de Mani<br>Secolate | n chocolate<br>Crocante de Maní con chocolate<br>Eliga Paketing<br>15 Unid. de 1Kg c/u. Total=15Kg - cod.100704<br>C Limpiar<br>10<br>Añadir al carrito<br>SKU: N/D<br>Categoría: Crocante de Mani |

- 2.7 También encontrará información sobre la descripción del producto, consejos, envase, vida útil, etc. Si tiene aun mas dudas, consúltanos por lo medios de contacto más frecuente.
- 2.8 En el pie de la página, tendrá acceso más rápido a los productos relacionados. (en este caso, a otros tipos de crocantes de maní).

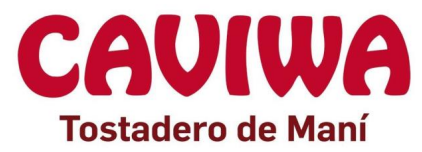

2.9 Una vez añadido al carrito el producto (nos aparece la próxima imagen), nos permite seguir buscando productos para nuestro carrito y luego finalizar el pedido.

| Inicio Nosotros Nuestros                                                                                                    | Productos          | Nuestras Marcas Ingresar Contacto                                                                                                    |                                                                                                    |
|----------------------------------------------------------------------------------------------------|--------------------|----------------------------------------------------------------------------------------------------|----------------------------------------------------------------------------------------------------|
| ♣ Inicio > Crocante de Mani > Crocante de Mani      | nte de Maní con ch | nocolate                                                                                                    |                                                                                                    |
| 10 × "Crocante de Maní con ch                                                                                                    | nocolate" han si   | ido añadidos a tu carrito.                                                                                                    | Ver carrito                                                                                                    |
|                                                                                                    |                    |                                                                                                    |                                                                                                    |
| and the second second                                                                                                    | Q                  | Crocante de Maní con chocolate                                                                                                    | PRODUCTOS                                                                                                    |
| Cieccento de "Mani<br>con Chacolato<br>CAUIMA                                                                                                    | Q                  | Crocante de Maní con chocolate<br>Eliga Paketing<br>15 Unid. de 1Kg c/u - Total=15Kg - cod.100704 V                                       | PRODUCTOS                                                                                                    |
| Constitutive Resolution                                                                                                    | Q                  | Crocante de Maní con chocolate<br>Eliga Paketing<br>IS Unid, de JKg c/u - Total= ISKg - cod.100704 •<br>C Limpiar<br>20 Aŭadir at carrito | PRODUCTOS Cocante de Mari Galletta micro oblea C/Ba chacolate Garraolidad de Mani Grana de Mani                                                               |
| Constitution in the second second sec | Q                  | Crocante de Maní con chocolate<br>Eliga Paketing<br>IS Unid. de JKg c/u - Total= 15 Kg - cod.100704 •<br>C Limpiar<br>I Miadir al carrito | PRODUCTOS Crecente de Mari Galletita micro obles citia Garaviliseda de Mari Garaviliseda de Mari Mari Cichocolate Mari Filotecado Mari Filotecado Mari Salado |

2.10 Luego de presionar el botón, en donde dice "Ver el carrito" (recordemos, que esto es para finalizar el pedido) nos llevara a nuestro carrito de compras, donde podremos finalizar el pedido. Además, nos visualizara todos nuestros productos seleccionados y debemos revisar correctamente si es los productos deseados en su cantidad y su tipología de Paketing. (Aparecerá el código del producto, según la nominación de la fabricación de planta de Caviwa).

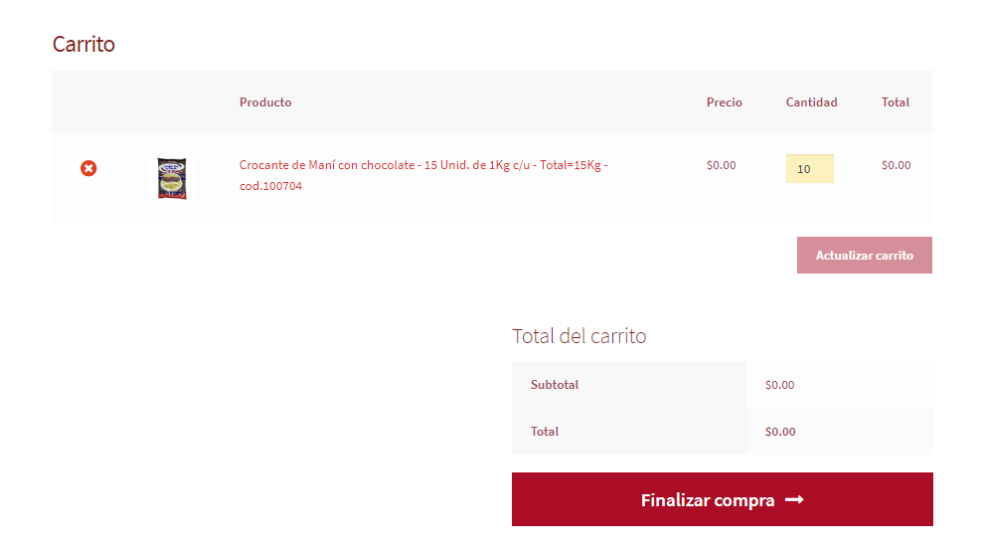

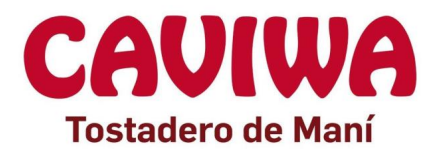

2.11 Al presionar el botón de "Finalizar Compra" nos llevara a la ultima parte del proceso de compra.

| Finalizar compra                           |                                                                                                    |         |  |
|--------------------------------------------|----------------------------------------------------------------------------------------------------|---------|--|
| Detalles de facturación                    | Tu pedido                                                                                               |         |  |
| Nombre Apellidos                           | Producto                                                                                                | Total   |  |
| Nombre de la empresa (opcional)            | Crocante de Maní con<br>chocolate - 15 Unid. de 1Kg<br>c/u - Total=15Kg -<br>cod.100704 × 10            | \$0.00  |  |
| Argentina *                                | Subtotal                                                                                                | \$0.00  |  |
| Dirección de la calle                      | Total                                                                                                   | \$0.00  |  |
| Apartamento, habitación, etc. (opcional)   |                                                                                                    |         |  |
| Localidad / Ciudad <u>*</u><br>Salsipuedes | Tus datos personales se utilizarán<br>procesar tu pedido, mejorar tu<br>experiencia en esta web y otros | n para  |  |
| Región / Provincia 🙏                       | propósitos descritos en nuestra p<br>de privacidad                                                      | olítica |  |
| Córdoba 👻                                  | He laído y estoy de equerdo or                                                                          | on los  |  |
| Código postal                              | términos y condiciones de la web                                                                        |         |  |
| Teléfono <u>*</u>                          | Realizar el pedido                                                                                      | Þ       |  |
| Correo electrónico :                       |                                                                                                    |         |  |
| Información adicional                      |                                                                                                    |         |  |
| Notas del pedido (opcional)                |                                                                                                    |         |  |
| la entrega.                                |                                                                                                    |         |  |

- 2.12 Es muy importante que completas los datos solicitados. Los que aparecen con \* son obligatorios para formalizar el pedido. Recuerda mantener actualizado tus datos para poder contactarnos rápidamente ante cualquier consulta.
- 2.13 **¡Aviso importante!** Debes aceptar nuestras políticas de privacidad y términos y condiciones, ¡simplemente eso! Tus datos, están seguro con nosotros.
- 2.14 Al confirmar las políticas y términos y condiciones, jvamos a finalizar nuestro pedido! Recibiendo un correo electrónico confirmando que ya recibimos tu pedido de manera exitosa.

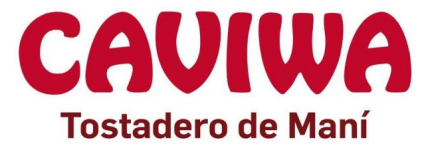

- 3. ¿Cómo visualizo mi pedido?
- 3.1 Puedes visualizar tu pedido de manera muy simple y fácil. Debes ingresar a tu cuenta normalmente y cuando ingresas, vas a la pestaña "Pedido"

| CAVIW<br>Tostadero de Ma | iní                                                                                                    |
|--------------------------|----------------------------------------------------------------------------------------------------|
| Inicio Nosotros          | Nuestros Productos Nuestras Marcas Ingresar Contacto                                                                                                    |
| 🏶 Inicio > Mi cuenta     |                                                                                                    |
| Mi cuenta                |                                                                                                    |
|                          | CAUIWA<br>Tostadero de Maní<br>Ahora puedes realizar tu pedido en Linea!                                                                                                    |
| Escritorio               | Hola Cerrar sesión) Ir la tienda                                                                                                    |
| Pedidos                  | Desde el panel de control de tu cuenta puedes ver tus pedidos recientes, gestionar tus direcciones de envío y facturación y editar tu contraseña y los detalles de tu cuenta. |
| Direcciones              | *                                                                                                    |
| Detalles de la cuenta    | <u>۵</u>                                                                                                    |
| Cerrar sesión            | •                                                                                                    |

- 3.2 Ahí podrás visualizar todos tus pedidos.
- 4. ¿Cómo modifico mi pedido?
- 4.1 Lamentablemente, por cuestiones de seguridad, no puedes modificar tu pedido. Debes generar uno nuevo, realizando las correcciones correctamente y debes en observaciones (antes de finalizar la compra) detallar que es para cancelar pedido anterior. Además, debes enviar un correo electrónico a <u>caviwa@caviwa.com.ar</u> comentándonos para no tener problemas a futuro.

¡Esperemos que la nueva forma de realizar pedidos sea muy útil!

¡Ante cualquier inconveniente, dudas, sugerencias, no dudes con contactarnos!

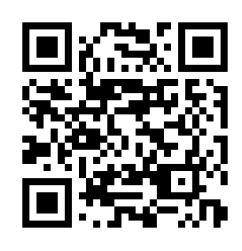

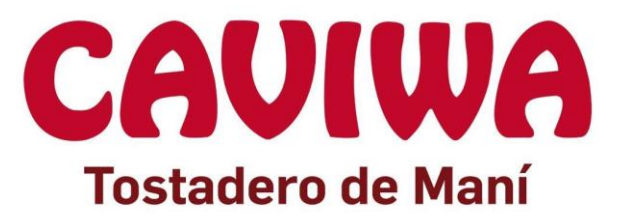

\*Código de QR que te llevara rápidamente a nuestra página web

\*Haciendo Clic en los logos de Caviwa, te lleva a la sección "Ingresar" de nuestra página web.